### PART TWO District Data Manager

Protocols for Uploading Batch Files

# **Getting Started...**

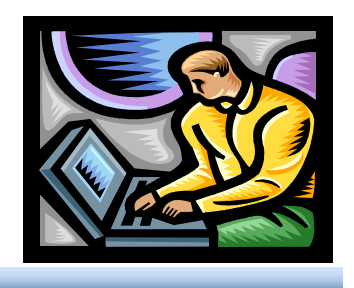

- Make sure the District Coordinator requested and obtained administrator privileges for the District Data Manager (DDM) at all district schools.
- District Coordinators should have:
  - 1. Created a Teacher account for DDM via the <u>Add a Teacher</u> feature.
  - 2. Sent an e-mail to AWSchoolTest requesting Administrative privileges for the DDM at <u>all</u> district schools.
  - 3. Received confirmation from AWSchoolTest that the privileges were granted. It may take up to one week for this process to be completed.

# AWSchoolTest Data Organized by School

Batch Uploads need to be completed for each school.

- Go to: <u>www.AWSchoolTest.com</u>
- Log in and you will be on the *My School* page. Select the link for either [Upload Teachers] or [Upload/Enroll Students].
- Directions and Templates for uploading large numbers of teachers and students can be found on those webpages.

In addition, the following protocol may be helpful.

- Create CSV files for Uploading
  - Teacher file for each school
  - Student file for each school
- Requirements are found on Slides 4-7.
- A Summary of the Suggested Protocol Steps is on Slide 13.

#### **Create Teacher CSV Files**

Complete the following fields:

- a. \*Teacher email address (This field is the only field required for all teachers.)
- b. \*Teacher first name
- c. \*Teacher middle initial
- d. \*Teacher last name
- e. \*Teacher Username, which should be the same as teacher email address, but no longer than 20 characters.
  - 1. AWSchoolTest requires that teacher usernames be unique.
  - 2. When creating a file to use for the <u>Upload Teachers</u> function, the @ sign does not need to be deleted from the e-mail addresses. (When using the <u>Add a Teacher</u> feature, the @ sign needs to be deleted.)
  - 3. Username should readily allow for a match-merge
- f. \*Teacher gender

\* Indicates field information needed for student upload files.

#### Batch Upload Tips for Teacher Files

- You do not need to assign a password.
- If a teacher account is successfully uploaded, AWSchoolTest system will automatically assign the password for each teacher and then the teacher can reset by clicking on "Forgot username/password?" link on Login page.
- If the teacher record is <u>not</u> successfully uploaded, an error notice will appear.
- The notice indicates how many records were successfully uploaded, the number of records with errors, and whether AWSchoolTest fixed the errors or you need to fix them.

### **Batch Upload Student Files**

- DDM creates Student File for each school with one record for each student containing the following fields:
  - a. Teacher ID (See previous info)
  - b. \*\*Student First Name
  - c. \*\*Student Middle Name
  - d. \*\*Student Last Name
  - e. \*\*Student Gender
  - f. \*\*Student Date of Birth (MM/DD/YYY)
  - g. \*\*Student Grade

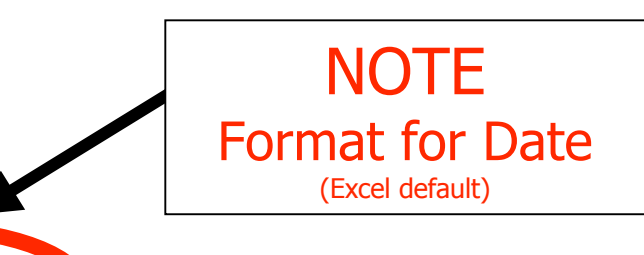

### Merge Files to Create Student Upload File

- DDM merges Student File with Teacher File and creates a Student Upload File containing \*\* fields and the Teacher Username.
- DDM creates one Student Upload File for each school in CSV format with column headers.

# **Upload Teacher File**

- DDM partitions Teacher File into one file for each school and retains the \* fields in csv format with column headers
- DDM logs into <u>AWSchoolTest</u>
- DDM selects a school
- DDM selects link [Upload Teachers] and performs batch upload of Teacher CSV file for that school

[My Class] [My Schoel] [Add a Teacher [Upload Teachers] Upload/Enroll Students] [School Settings] [Former Students] [School Summary Reports] [Download Enrollment] [School Summary Reports] [Download Enrollment]

Teachers must be uploaded before students

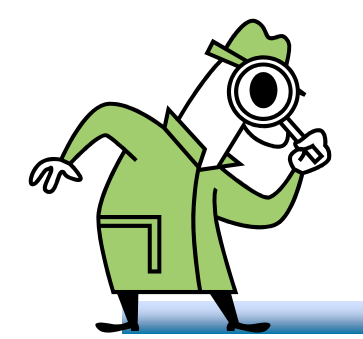

# **Check Teacher Listing for My School**

• DDM selects the school and inspects My School listing of teachers to review the completed upload

| [My Class] [My School]<br>[Add a Teacher ] [Upload Teachers] [Upload/Enroll Students] [School Settings] [Former Students]<br>[School Summary Reports] [Download Enrollment]<br>My School |                    |                                                      |  |
|----------------------------------------------------------------------------------------------------|--------------------|------------------------------------------------------|--|
|                                                                                                    |                    |                                                      |  |
| Dewey, Jane (Admin)                                                                                                    | <u>dj31416</u>     | [students] [Test Assignment History] [Edit] [Remove] |  |
| Doenn, Nadia                                                                                                    | npdoenn@yahox.edu  | [students] [Test Assignment History] [Edit] [Remove] |  |
| Ortiz, Martin                                                                                                    | zzpkms1-mpo1       | students] [Test Assignment History] [Edit] [Remove]  |  |
| Sanchez, Maria                                                                                                    | zzpkms1-mms1       | students] [Test Assignment History] [Edit] [Remove]  |  |
| Smith, Jane (Admin)                                                                                                    | <u>jsmithtjhs</u>  | students] [Test Assignment History] [Edit] [Remove]  |  |
| Smith, Kay (Admin)                                                                                                    | <u>kxsmithtjhs</u> | [students] [Test Assignment History] [Edit] [Remove] |  |
| Woenn, Maria                                                                                                    | mmdoen@yahox.edu   | [students] [Test Assignment History] [Edit] [Remove] |  |
| Zirkle , Rosslyn (Admin)                                                                                                    | zzpkms1-admin      | [students] [Test Assignment History] [Edit] [Remove] |  |
| Download Reports                                                                                                    |                    |                                                      |  |

#### **Upload Students**

• DDM selects [Upload/Enroll Students] and performs batch upload of Student CSV file for that school.

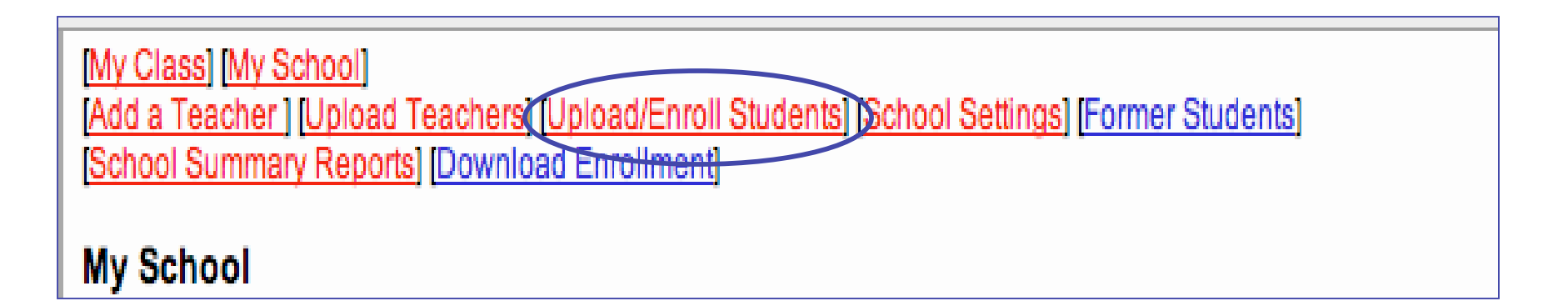

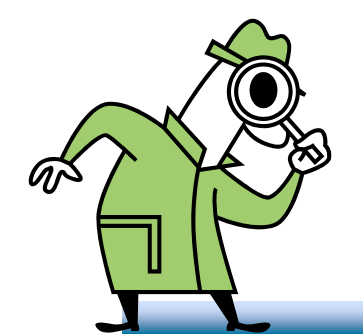

# **Check Teacher Listing for My School**

 After student upload, DDM randomly selects a sample of teachers from the My School listing to check upload of student listing

| [My Class] [My School]<br>[Add a Teacher ] [Upload Teachers] [Upload/Enroll Students] [School Settings] [Former Students]<br>[School Summary Reports] [Download Enrollment] |                    |                                                      |  |
|----------------------------------------------------------------------------------------------------|--------------------|------------------------------------------------------|--|
| My School                                                                                                    |                    | $\frown$                                             |  |
| Full Name                                                                                                    | Username           | Administration Actions                               |  |
| Dewey, Jane (Admin)                                                                                                    | <u>dj31416</u>     | [students] Test Assignment History] [Edit] [Remove]  |  |
| Doenn, Nadia                                                                                                    | npdoenn@yahox.edu  | [students] [Test Assignment History] [Edit] [Remove] |  |
| Ortiz, Martin                                                                                                    | zzpkms1-mpo1       | [students] [Test Assignment History] [Edit] [Remove] |  |
| Sanchez, Maria                                                                                                    | zzpkms1-mms1       | [students] [Test Assignment History] [Edit] [Remove] |  |
| Smith, Jane (Admin)                                                                                                    | <u>ismithtjhs</u>  | [students] [Test Assignment History] [Edit] [Remove] |  |
| Smith, Kay (Admin)                                                                                                    | <u>kxsmithtjhs</u> | [students] [Test Assignment History] [Edit] [Remove] |  |
| Woenn, Maria                                                                                                    | mmdoen@yahox.edu   | [students] Test Assignment History] [Edit] [Remove]  |  |
| Zirkle , Rosslyn (Admin)                                                                                                    | zzpkms1-admin      | [students] [Test Assignment History] [Edit] [Remove] |  |
| Download Reports                                                                                                    |                    |                                                      |  |

### **Repeat Process for Another School...**

• DDM selects [My School] and selects different school and repeats the steps for uploading teachers and students for each school.

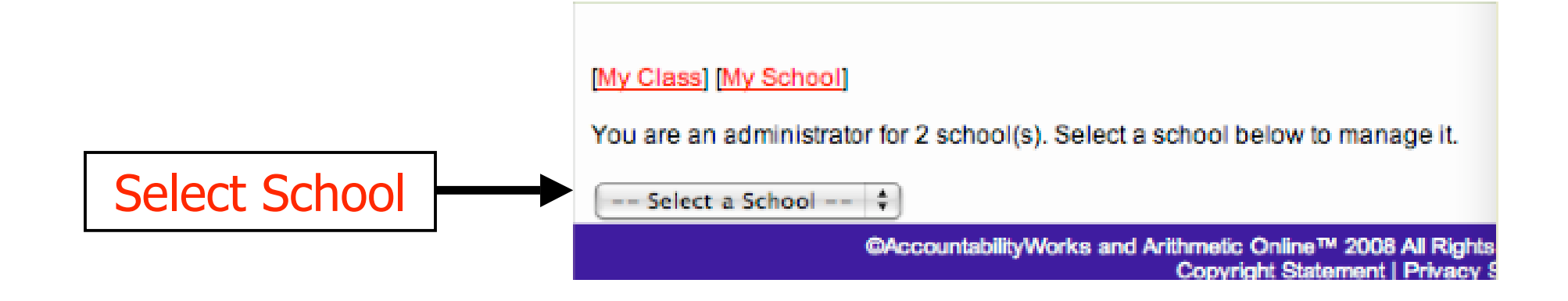

#### **School Based Batch Upload Summary**

- DDM creates a school-based Teacher File from district files with one record for each teacher
- DDM creates school-based Student File with one record for each student
- DDM merges Student File with Teacher File and creates a Student Upload File
- DDM partitions Teacher File into one file for each school.
- DDM logs into AWSchoolTest
- DDM selects a school
- DDM selects [Upload Teachers] and performs batch upload of Teacher CSV file for that school
- DDM inspects My School listing for completed upload
- DDM selects [Upload/Enroll Students] and performs batch upload of Student CSV file for that school
- Inspects and Repeats for other schools